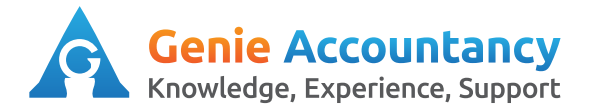

# **Openbooks - How to explain bank transactions**

After you have uploaded your business bank account transactions you will need to explain the bank transactions. Please note if you have enabled automatic bank feeds you will still need to explain your bank transactions.

| 1. On the top of your screen, | Purefresh Fruit Juice Ltd. |          |        |       |            |         |   |
|-------------------------------|----------------------------|----------|--------|-------|------------|---------|---|
| click on 'Banking'            | Overview                   | Contacts | Work 👻 | Bills | My Money 👻 | Banking |   |
|                               |                            |          |        |       |            |         | ľ |

2. At the bottom of the screen all your bank accounts will be listed with the number of unexplained bank transactions. Click on the bank account that has unexplained transactions.

| Account                       | Bank/Sort Code | Account Number | Unexplained |
|-------------------------------|----------------|----------------|-------------|
| HSBC Business Current 🟠       | 402812         | 12345678       | 8           |
| HSBC Business Savings Account | 402812         | 87654321       | 0           |

**3.** On the right hand side click on total unexplained to bring up only the unexplained transactions.

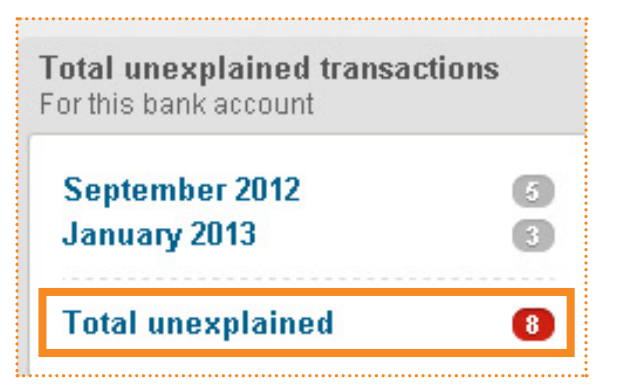

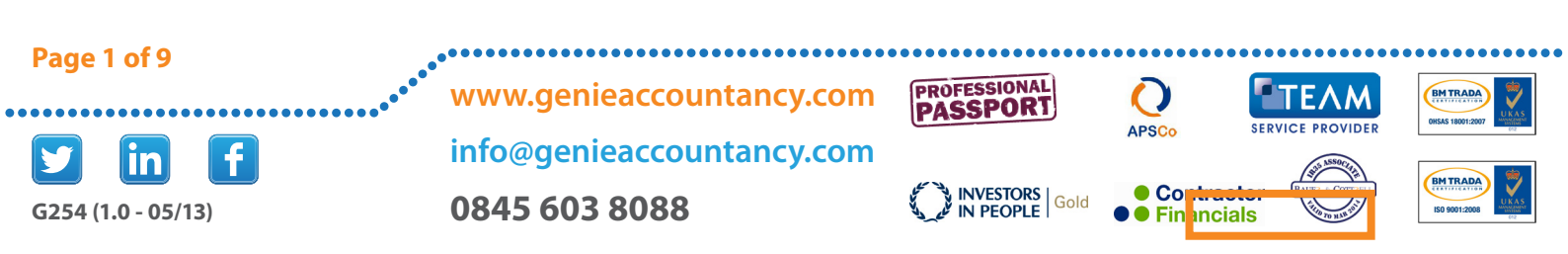

4. All the red transactions will need to be explained. To start explaining you will need to click on the description of the bank transaction.

| Date      |                                                | Money In | Money Out |
|-----------|------------------------------------------------|----------|-----------|
| 01 Sep 12 | Money in from Agency//OTHER/£1,250.00          | 1,250.00 |           |
| 28 Sep 12 | OrangeGenie//OTHER/£118.80                     |          | 118.80    |
| 28 Sep 12 | Salary//OTHER/£1,200.00                        |          | 1,200.00  |
| 28 Sep 12 | Dividend//OTHER/£3,000.00                      |          | 3,000.00  |
| 30 Sep 12 | Welcome Break, Gordano Northbound//OTHER/£8.99 |          | 8.99      |
| 15 Jan 13 | Costa Coffee//OTHER/£5.00                      |          | 5.00      |
| 16 Jan 13 | Savings//OTHER/£8,000.00                       |          | 8,000.00  |
| 16 Jan 13 | Amazon//OTHER/£71.70                           |          | 71.70     |

#### 5. Money in relating to an invoice.

Select type as "Invoice Receipt" If you would like to allocate the amount received to two invoices you will need to change the "Credit value" to the amount of the first invoice. The system will automatically create a new unexplained transaction for the difference between the amount you received in and the amount you have allocated to the first invoice. If you are allocating the total amount to one invoice you will not need to amend the credit value. Select the invoice you would like to allocate the money to. Click on "Create new explanation"

| <b>Select a Type</b><br>Τγρε<br>Credit Value £ <sup>*</sup> | Invoice Receipt                                                                                                    |                                                                                                    |               |
|-------------------------------------------------------------|----------------------------------------------------------------------------------------------------|----------------------------------------------------------------------------------------------------|---------------|
| elect an invoice to allo                                    | cate the money to                                                                                                    |                                                                                                    |               |
| Invoice                                                     | JD Recruitment Ltd: Deskside Support -<br>JD Recruitment Ltd: Deskside Support -<br>JD Recruitment Ltd: Deskside Support -<br>JD Recruitment Ltd: Deskside Support -<br>JD Recruitment Ltd: Deskside Support - | Invoice 018 (£600.00 due) Invoice 018 (£600.00 due) Invoice 014 (£3,000.00 due) Invoice 015 (£1,800.00 due) Invoice 016 (£2,700.00 due) |               |
| <b>Attachment</b><br>Upload an attachment                   | JD Recruitment Ltd: Deskside Support -                                                                                                    | Invoice 019 (£3,900.00 due)                                                                                                    | 3IF or JPG    |
| Attachment descriptior                                      |                                                                                                    |                                                                                                    |               |
|                                                             | Create New Explanation Cancel                                                                                                    |                                                                                                    |               |
| ge 2 of 9<br><b>1 in f</b>                                  | www.genieaccountancy.com<br>info@genieaccountancy.com                                                                                                    | PROFESSIONAL<br>PASSPORT<br>INVESTORS Gold                                                                                              | SERVICE PROVI |

| 6. Dividends paymen                               | ıt                                                                                                    |
|---------------------------------------------------|----------------------------------------------------------------------------------------------------|
| Select the type as "M<br>paid to and choose "[    | oney Paid to User" Select which shareholder the funds were<br>Dividend" as the reason. Click on "Create new explanation"                      |
|                                                   |                                                                                                    |
| 28 Sep 12 Divider                                 | nd//OTHER/£3,000.00                                                                                                    |
|                                                   |                                                                                                    |
| Select a Type                                     | Type Money Paid to User                                                                                                    |
| Choose who was                                    | paid, and why<br>ayment to James Davis 🔹<br>Reason Dividend                                                                                   |
| <b>Attachment</b><br>Upload an at<br>Attachment d | tachment Choose File No file chosen<br>Maximum file size is 5MB. Acceptable formats are: PDF, Word, Excel, TXT, PNG, GIF or JPG<br>escription |
|                                                   | Create New Explanation Cancel                                                                                                    |

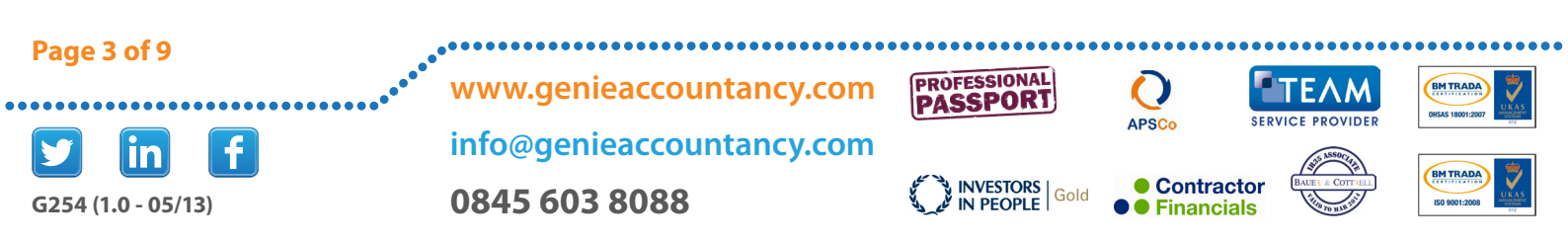

| Select the type as "Money paid to User" Select which employee was paid the salary amount to and change the reason to "Net Salary and |
|----------------------------------------------------------------------------------------------------|
| Bonuses" Click on "Create New Explanation"                                                                                           |

| Type Money Paid to User  Total amount £ * 1200.00                                                                                                    |  |
|----------------------------------------------------------------------------------------------------|--|
| Choose who was paid, and why<br>Payment to James Davis 💽<br>Reason Net Salary and Bonuses                                                                                         |  |
| Attachment       Choose File       No file chosen         Maximum file size is 5MB. Acceptable formats are: PDF, Word, Excel, TXT, PNG, GIF or JPG         Attachment description |  |
| Create New Explanation Cancel                                                                                                    |  |

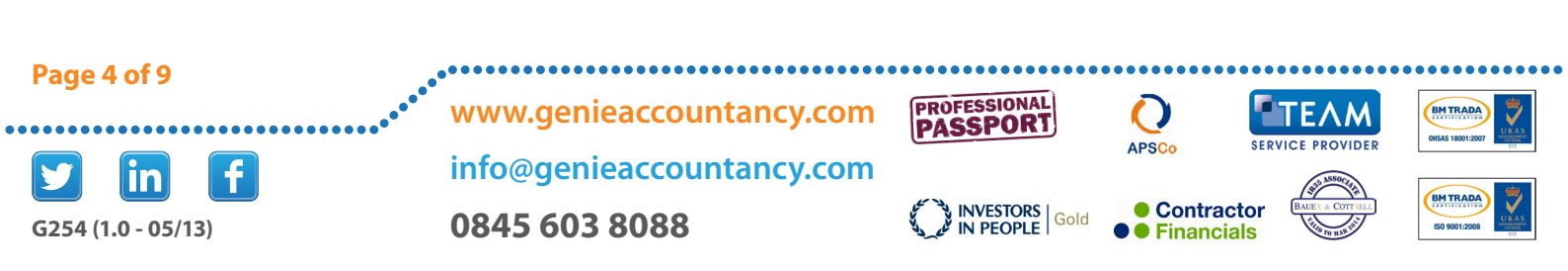

| Select the type as "Money paid to User" Select which employee was paid the select which employee was paid the select whic | 8. Expenses payment                                                                                                    |   |
|----------------------------------------------------------------------------------------------------|----------------------------------------------------------------------------------------------------|---|
| on "Create New Explanation"                                                                                                    | Select the type as "Money paid to User" Select which employee was paid<br>the salary amount to and change the reason to "Expense payment" Click<br>on "Create New Explanation" | : |

| Select a Type                                                                            |
|------------------------------------------------------------------------------------------|
| Type Money Paid to User                                                                  |
| Total amount £ * 1200.00                                                                 |
|                                                                                          |
| Choose who was paid, and why                                                             |
| Payment to James Davis 💌                                                                 |
| Reason Expense Payment                                                                   |
|                                                                                          |
| Attachment                                                                               |
| Upload an attachment Choose File No file chosen                                          |
| Maximum file size is 5MB. Acceptable formats are: PDF, Word, Excel, TXT, PNG, GIF or JPG |
| Attachment description                                                                   |
| Create New Explanation Cancel                                                            |

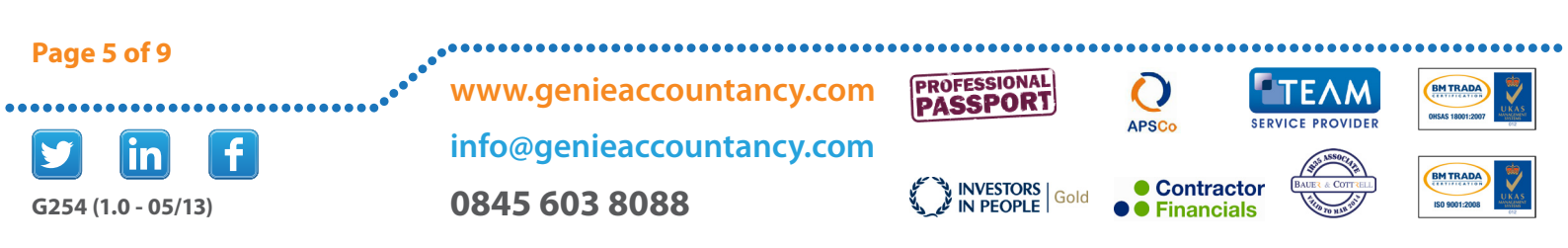

### 9. Bill payment

If you have created a bill under the bills tab, when you pay it you will need to allocate the payment to the bill. Select the type as "Bill Payment" and using the drop down menu select which bill you would like to allocate the payment to. Click on "Create New Explanation"

| Select a Type                |                                                                                              |
|------------------------------|----------------------------------------------------------------------------------------------|
| Туре                         | Bill Payment                                                                                 |
| Credit Value £ *             | 118.80                                                                                       |
| Select a Bill to allocate th | ne payment to                                                                                |
| Bill                         | Genie Accountancy - Accountancy fees (£118.80 due) 🔽<br>Choose from your open, unpaid Bills. |
|                              |                                                                                              |
| Attachment                   |                                                                                              |
| Upload an attachment         | Choose File No file chosen                                                                   |
| Attachment description       | Maximum file size is 5MB. Acceptable formats are: PDF, Word, Excel, TXT, PNG, GIF or JPG     |
|                              | Create New Explanation Cancel                                                                |

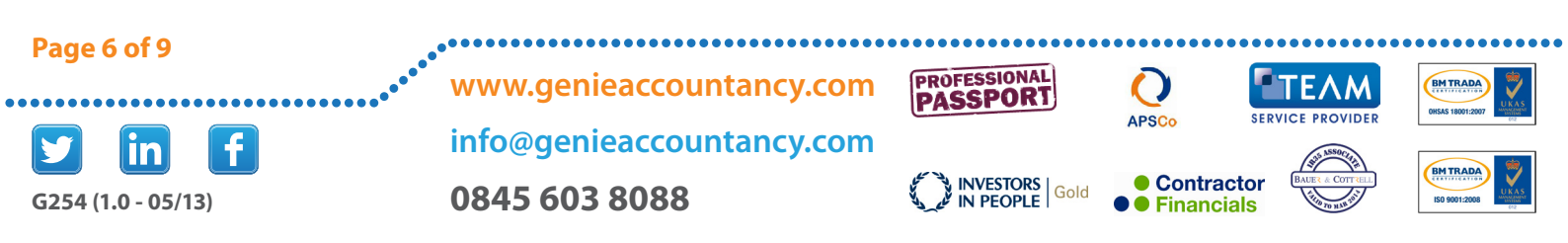

#### **10. Direct business purchase**

If you use the company card for small items such as coffees and you have not entered the expense in either bills or the expenses sections of the online portal, you can explain the bank transaction to show what the expense was for. Select the type as "Payment" Choose the category that the expense claim relates to. See below for frequently used. Enter a description of the purchase. If the expense related to a project you can link the expense to the project. Click on "Create New Explanation"

| Select a Type        |                                                      |  |
|----------------------|------------------------------------------------------|--|
| Type                 | Deumant                                              |  |
|                      | Payment                                              |  |
| Total amount £ *     | 5.00 inc Auto VAT                                    |  |
| EC Status            | Non-EC O EC Goods O EC Services                      |  |
| EC Status            | Select appropriate status for VAT reporting purposes |  |
|                      |                                                      |  |
| More Detail          |                                                      |  |
| Category             | Accommodation and Maple                              |  |
| Category             | Accommodation and meals                              |  |
| Description *        | Costa Coffee                                         |  |
|                      |                                                      |  |
| Optional References  |                                                      |  |
| -<br>Link to Project | None                                                 |  |
|                      |                                                      |  |
| Receipt no           |                                                      |  |
|                      |                                                      |  |
|                      | New Evalenation Concol                               |  |

BM TRADA

BMTRADA

## 11. Transfers to and from another business account

If you transfer funds to another account select the type **"Transfer to another** account" and select the bank account which received the funds. If you receive funds from another of your accounts select transfer from another account and select

| 16 Jan 13  | Savings//OTHER/£8,000.00                                                                                        |
|------------|----------------------------------------------------------------------------------------------------|
|            |                                                                                                    |
| Select a 1 | Гуре                                                                                                    |
|            | Type Transfer to Another Account                                                                                |
|            | Total amount £ * 8000.00                                                                                        |
|            |                                                                                                    |
| Transfer 1 | from HSBC Business Current to which account?                                                                    |
|            |                                                                                                    |
| Attachme   | ent                                                                                                    |
|            | Upload an attachment Choose File No file chosen                                                                 |
| Å          | Maximum file size is 5MB. Acceptable formats are: PDF, Word, Excel, TXT, PNG, GIF or JPG Attachment description |
|            | Create New Explanation Cancel                                                                                   |

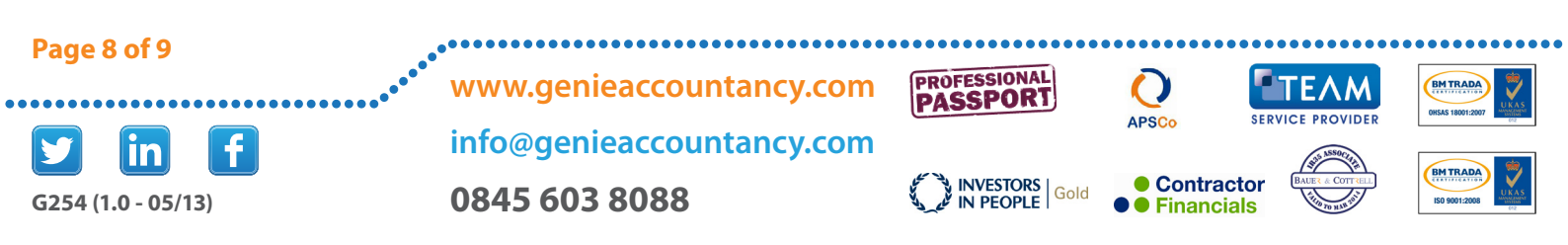

#### 12. Money received from Director

Select the type as "Money received from user" and select which user it came from. Select payment to "Director loan account" Click on "Create new explanation"

| <b>Select a Type</b><br>Type<br>Credit ∀alue £ *             | Money Received from User                                                                                               |
|--------------------------------------------------------------|----------------------------------------------------------------------------------------------------|
| Choose who the money<br>Received from<br>Reason              | Was paid in from, and why<br>James Davis 💌<br>Payment to Director Loan Account 💌                                       |
| Attachment<br>Upload an attachment<br>Attachment description | Choose File No file chosen<br>Maximum file size is 5MB. Acceptable formats are: PDF, Word, Excel, TXT, PNG, GIF or JPG |
| ]                                                            | Create New Explanation Cancel                                                                                          |

|                                                                                                    | Select a Type<br>Type Other Money In                                                                                                    |
|----------------------------------------------------------------------------------------------------|----------------------------------------------------------------------------------------------------|
| 13. Interest received                                                                              | Credit Value £ * 0.14                                                                                                    |
|                                                                                                    | More Detail                                                                                                    |
| Select type to "Other money in"<br>and the category as "Interest<br>received" Click on "Create new | Category Interest Received                                                                                                    |
| explanation"                                                                                       | Attachment Upload an attachment Choose File No file chosen Maximum file size is 5MB. Acceptable formats are: PDF. Word, Excel, TXT, PNG, GIF or JPG |
|                                                                                                    | Attachment description                                                                                                    |
|                                                                                                    | Create New Explanation Cancel                                                                                                    |

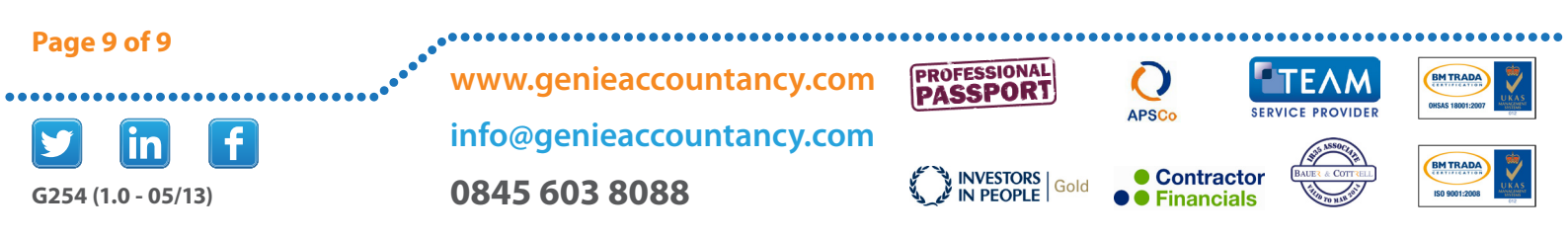